# **Recording USIs via RABS**

Instructions for recording, exporting and uploading USIs for students completing Year 12 in 2019

As part of the transition to the new QCE system, SLIMS Registration and Banking System (RABS) should continue to be used only for students in Year 12 (2019), or for students who have finished their senior schooling and are still banking credit towards a QCE. SLIMS/RABS use will continue until late 2019, when the application will be decommissioned and retained for historical records.

From March 2018, the QCAA's Student Management application will hold learning account information for the Year 10 and Year 11 (2019) cohorts and subsequent cohorts for all other students.

For further information regarding the Student Management application, refer to www.qcaa.qld.edu.au/senior/student-management.

Schools that are registered training organisations (RTOs) have to report Unique Student Identifiers (USIs) to the QCAA for:

- national reporting purposes
- inclusion of student results in the national VET Registry.

From 1 January 2015, legislation requires that all students issued with a VET qualification and/or Statement of Attainment must have a USI.

School sectors will be working with schools that are RTOs to help them obtain USIs for their students from the Australian Government Department of Education and Training.

For VET results to be reported nationally and recorded in the national VET Registry, schools that are RTOs need to report both the students' results and USIs to the QCAA. Because the QCAA aggregates and reports VET activity on behalf of Queensland schools, the USI needs to be captured for reporting Total VET Activity as required under the VET Quality Framework (VQF).

# How to export learners enrolled in VET at your school RTO

After each major Student Data Capture System (SDCS) data submission to the QCAA, school RTOs can download a csv file from RABS that identifies students with VET activity at their school whose USI must be reported.

The extracted csv file can be used as a template to upload a revised csv file into RABS to update the VET learners for their USI.

Allow two to three days after SDCS data is submitted to the QCAA for the latest VET enrolments to be included in an extract from RABS.

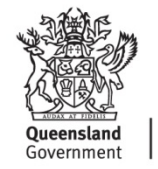

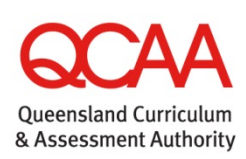

## Access RABS

- 1. Log in to **RABS**.
- 2. Hover your mouse over the **Download** menu.

| Queensland Government Queensland Curriculum<br>& Assessment Authority                                                                                                    | RABS |
|----------------------------------------------------------------------------------------------------|------|
| Home Learning Accounts Upload Deveload Staff Account Defaults Weakman Crist 2014 Staff account Count Count Defaults                                                                                                    |      |
| Senior education plasme revinementary students                                                                                                    |      |
| Extract Extract Warningt SLIMS/R485 is now only for students in Years 11 and 12 (2018) and Year 12 (2019), or past students working towards a QCE. QCAAS Student Hangement application should be used for students in the new QCE System. Please contact QCAA Helpdex on <u>helpdexEngraa od.edu.au</u> for more information. |      |
| Wipdate a learner's Learning Account or Register a New Learner                                                                                                    | A    |
| Electronic Date Upload Upload a file with Learners to Register or Enrol                                                                                                    |      |
| Download Learning Account<br>Download Learning Account information (LUIs and PSIIs)                                                                                                    |      |
| Manage Staff Accounts Create and support Learning Provider Staff Accounts                                                                                                    |      |
| Manage Multiple ILOS<br>Set the Intended Learning Option for multiple learning accounts.                                                                                                    |      |

3. Select Export USI List.

| Queensland Government Queensland Curriculum<br>& Assessment Authority   |                     | RABS   |
|-------------------------------------------------------------------------|---------------------|--------|
| Home   Learning Accounts   Upload   Download   Staff Account   Defaults |                     |        |
| Export USI List                                                         |                     |        |
| SSEC Year:*                                                             | Any Year 💌          |        |
| Active Learners:*                                                       | ◯ All ● Yes ◯ No    |        |
| Enrolment Types:*                                                       | All • VET O Non-VET |        |
| Learners with USI:*                                                     | • All O Yes O No    |        |
|                                                                         |                     | Submit |

#### Export using default filter options

Running the export on the **default settings** produces a csv file of all learners in the selected cohort who have a current enrolment at your school and/or school RTO who have at least one VET course enrolment at your school RTO, and will include their USI if it already exists in RABS.

4. Select a SSEC Year.

| Queensland Government Queensland Curriculum & Assessment Authority                                                                      |                        | RABS   |
|----------------------------------------------------------------------------------------------------|------------------------|--------|
| Home   Learning Accounts   Upload   Download   Staff Account   Defaults Welcome OSA Officer 5 Best State High School   Account   Logout |                        |        |
| Export USI List                                                                                                    |                        |        |
| SSEC Year:-<br>Active Learners:-                                                                                                    | Any Year  Any Year  No |        |
| Enrolment Types:*                                                                                                    | ○ All ● VET ○ Non-VET  |        |
| Learners with USI:*                                                                                                    | © All ○ Yes ○ No       | Submit |

5. Click Submit.

#### Export using other filter options

Filter options are available to run the export for various datasets.

#### • Senior Secondary Education Completion (SSEC) Year

Select the cohort you require by selecting the SSEC Year for that cohort.

#### • Active Learners

'Active learners' are those who have a provider enrolment with your school and/or your school RTO that has not been ceased.

The default is <Yes> to extract learners currently enrolled at your organisation.

#### • Enrolment Types

Learners are deemed to be VET enrolments if at least one VET course enrolment exists in their student learning account at your school RTO, regardless of its results or completion status.

Learners are deemed to be 'Non-VET' if no enrolment in a VET course exists in their learning account at your school RTO.

The default is <VET> to extract learners enrolled in at least one VET course at your school RTO.

#### • Learners with USI

The extract can be filtered to only return learners with or without USIs, or 'All learners' fitting the other selected filter options.

The default is <All> to extract all learners with and without USIs in the other selected filter options.

Running the report on **Active Learners = All** will include learners who have left the school and school RTO, but who may still require their USI to be reported.

#### Save your file

#### 6. **Save** the extracted file.

By default, the filename includes your school code and the current date and time of the extract in the format USI-orgXXX-YYYY\_MM\_DD\_hh\_mm\_ss.csv.

| Where | XXX = school code   | hh = current hour    |
|-------|---------------------|----------------------|
|       | YYYY = current year | mm = current minutes |
|       | MM = current month  | ss = current seconds |
|       | DD = current day    |                      |

For example: USI-org999-2019\_04\_28\_09\_40\_22.csv

To identify the file for the cohort for whom you have run the extract, you can rename the file to also include the cohort.

# How to record USIs via RABS

USIs can be recorded in RABS by either school Main Learning Providers (MLPs) or school Other Learning Providers (OLPs). However, only MLPs can:

- edit a USI via the Personal Details tab for a learner or via a csv file upload
- delete a USI, and then only for an individual learner via their Personal Details page in RABS.

Schools can enter learners' USIs either by:

• uploading a csv file via RABS — either a revised extract or a file extracted from the school management system

or

• individually recording a USI for a learner via their Personal Details tab in RABS.

### Record USIs in bulk via a csv file

To successfully upload USIs to RABS, the data file must meet the following file specifications:

| Field          | Format (size in characters)                                                  | Rules                                                                             |
|----------------|------------------------------------------------------------------------------|-----------------------------------------------------------------------------------|
| LUI            | Numeric (10)                                                                 | Must be a valid 10-digit LUI, and must match learner details in RABS.             |
| PSN            | Alphanumeric (maximum 15)                                                    | May be blank.                                                                     |
| Last Name      | Alphanumeric (maximum 40)                                                    | Must match learner details in RABS.                                               |
| Given Name     | Alphanumeric (maximum 34)                                                    | Must match learner details in RABS.                                               |
| Date of Birth  | YYYY-MM-DD                                                                   | Must match learner details in RABS.                                               |
| Gender         | Alphanumeric (1)                                                             | Must be M or F, and must match learner details in RABS.                           |
| USI            | Alphanumeric (10)                                                            | Must contain upper case letters A–Z excluding O & I, and numbers 2–9.             |
| Optional field | Extract includes optional<br>field confirming learner has<br>VET enrolments. | This field is not required, but can exist if revising an exported file from RABS. |

#### Working with exported csv files in Microsoft Excel

Once you have saved the csv file, you may open it in Excel to update records for learners' USIs, ready to upload into RABS.

To assist with data entry, you can include a header record with the first cell prefixed by #. This prefix allows the data upload to be processed, as the first row will be treated as a comment.

### Sample revised extract from RABS in Excel spreadsheet

| #LUI      | PSN         | Last_names | Given_names | DOB        | Gender | USI        | VET |
|-----------|-------------|------------|-------------|------------|--------|------------|-----|
| 000000002 | 1234567ABCD | Echidna    | Ellie       | 2000-07-07 | F      | 00ZF12XK09 | Y   |
| 000000038 | 9876123456X | Wombat     | Wakako      | 2001-11-24 | F      |            |     |
| 000000001 | 1234567817C | Lizard     | Lizzy       | 2001-10-12 | F      | DJG0ZF00AB | Y   |
| 000000003 | 234567890XX | Koala      | Kenny       | 2002-01-05 | М      |            | Y   |
| 000000016 | 456789123BG | Magpie     | Mai-Lin     | 2001-02-10 | F      |            | Y   |
| 000000026 | 987612345ZA | Quail      | Quan        | 2001-12-14 | М      |            | Y   |
| 000000035 | 654321983MB | Octopus    | Omar        | 2001-10-29 | М      | 00K000S00M | Y   |
| 000000030 | 345687987XY | Crocodile  | Christos    | 2001-11-15 | М      |            | Y   |
| 000000031 | 2345672347M | Bilby      | Belinda     | 2000-07-10 | F      |            | Y   |
| 000000025 | 1234567891R | Kookaburra | Kylie       | 2001-02-15 | F      |            | Y   |
| 000000015 | 543216789RK | Dugong     | Doug        | 2000-07-17 | М      |            | Y   |
| 000000029 | 654321987ML | Dunnart    | Dhara       | 2000-11-24 | м      | 0000SB00YZ | Y   |

**Note**: When working with exported csv files in Excel, format the LUI column to 10 digits — Excel removes leading zeros and the date of birth needs to be formatted to suit uploading into RABS for new USIs.

| Open the csv file in <b>Excel</b> .                                     | Format Ce                                 | lls           |                                                   |                                         |             |                           | ?    | × |
|-------------------------------------------------------------------------|-------------------------------------------|---------------|---------------------------------------------------|-----------------------------------------|-------------|---------------------------|------|---|
| Select <b>Column A</b> , which contains the LUI.                        | Number<br><u>C</u> ategory:               | Alignment     | Font                                              | Border                                  | Fill        | Protection                |      |   |
| Right-click and select <b>Format Cells</b> .                            | General<br>Number<br>Currency<br>Accounti | /<br>ing      | -Sample<br>Type:                                  |                                         |             |                           |      |   |
| Select the <b>Number</b> tab and click <b>Custom</b> .                  | Date<br>Time<br>Percenta<br>Fraction      | ge            | 0000000<br>General<br>0                           | 0000                                    | )           |                           |      | ^ |
| Type 10 zeros<br>(0000000000) in the <b>Type</b><br>box, as shown here. | Text<br>Special<br>Custom                 |               | #,##0<br>#,##0,0<br>#,##0;<br>#,##0;[[<br>#,##0.0 | 0<br>#,##0<br>Red]-#,##0<br>0;-#,##0.00 | )           |                           |      | l |
| Click <b>OK</b> .                                                       |                                           |               | \$#,##0;<br>\$#,##0;                              | -\$#,##0<br>[Red]-\$#,##                | #0.00<br>#0 |                           |      | * |
|                                                                         | Type the                                  | number format | code, usi                                         | ng one of t                             | he existin  | g codes as a starting poi | int. |   |

| 2. Forma                                                                                                    | t the Date of Birth to yyyy                                                                                                    | -mm-dd                                                                                                    |     |
|----------------------------------------------------------------------------------------------------|----------------------------------------------------------------------------------------------------|----------------------------------------------------------------------------------------------------|-----|
| <ol> <li>Ope</li> <li>Sele cont</li> <li>Righ Cell</li> <li>Sele click</li> <li>Type mm-show</li> <li>Clicl</li> </ol> | en the csv file in <b>Excel</b> .<br>ect <b>Column E</b> , which<br>tains the Date of Birth.<br>nt-click and select <b>Format</b><br><b>s</b> .<br>ect the <b>Number</b> tab and<br>a <b>Custom</b> .<br>e the Date format yyy-<br>—dd in the <b>Type</b> box, as<br>wn here.<br>k <b>OK</b> . | Sormat Cells         Number Alignment Font Border Fill Protection         Category:         Seneral Number       Sample         Superior       Sample         Time       Type:         Date       Type:         Date       Type:         Date       O         Scientific       Scientific         Text       Special         Suston       ###0.00         ###0.000       ###0.00         ###0.000       ###0.00         ###0.000       ###0.00         ###0.000       ###0.00         ###0.000       ###0.00         ###0.000       ###0.00         ###0.000       ###0.00         ###0.000       ###0.00         ###0.000       ###0.00         ###0.001       ###0.00         ###0.002       ###0.00         ###0.1[Red]-5#,##0       S###0.25         Street       Street       Street         Type the number format code, using one of the existing codes as a starting point.       OK | ? X |
|                                                                                                    |                                                                                                    |                                                                                                    |     |

Once you have set the formats for the LUI and Date of Birth fields in Excel, save the file as an Excel workbook to retain them.

| 3. S   | Save t                             | he cs    | / file as an Ex | cel workbook                                                                                       |  |  |  |
|--------|------------------------------------|----------|-----------------|----------------------------------------------------------------------------------------------------|--|--|--|
|        |                                    |          |                 |                                                                                                    |  |  |  |
| 1.     | Sele                               | ct File. |                 |                                                                                                    |  |  |  |
| 2.     | Click                              | Save     | As.             |                                                                                                    |  |  |  |
| 3.     | 3. Select Excel Workbook (*.xlxs). |          |                 |                                                                                                    |  |  |  |
| 4.     | Click                              | Save.    |                 |                                                                                                    |  |  |  |
|        |                                    |          |                 |                                                                                                    |  |  |  |
| Info   |                                    | S        | ave As          |                                                                                                    |  |  |  |
| New    |                                    |          |                 |                                                                                                    |  |  |  |
| Open   |                                    |          | OneDrive        | ↑ → Documents                                                                                      |  |  |  |
| Save   |                                    | Ē        | This PC         | Excel Workbook (*.xlsx)                                                                            |  |  |  |
| Save A | s                                  |          | Add a Place     | Excel Workbook (*.xlsx)<br>Excel Macro-Enabled Workbook (*.xlsm)<br>Excel Binary Workbook (*.xlsb) |  |  |  |
|        |                                    |          |                 |                                                                                                    |  |  |  |

Continue to work in the file as a spreadsheet. Once you have entered learners' USIs, save the file as an Excel workbook for the final time, then save the file as a csv file ready to upload into RABS.

| 4. S   | ave the                                | Excel workbook as | a csv file                                                        |          |  |  |  |  |
|--------|----------------------------------------|-------------------|-------------------------------------------------------------------|----------|--|--|--|--|
| 1.     | Select F                               | ile.              |                                                                   |          |  |  |  |  |
| 2.     | 2. Click Save As.                      |                   |                                                                   |          |  |  |  |  |
| 3.     | 3 Select CSV (Comma delimited) (*.csv) |                   |                                                                   |          |  |  |  |  |
|        |                                        | - (               |                                                                   |          |  |  |  |  |
| 4.     | 4. Click Save.                         |                   |                                                                   |          |  |  |  |  |
|        |                                        |                   |                                                                   |          |  |  |  |  |
| Info   |                                        | Save As           |                                                                   |          |  |  |  |  |
|        |                                        | JUVE AS           |                                                                   |          |  |  |  |  |
| New    |                                        |                   |                                                                   |          |  |  |  |  |
| Open   |                                        | ConeDrive         |                                                                   |          |  |  |  |  |
|        |                                        |                   | 051-01g9999-2019_01_00_09_40_22xixx                               | Save     |  |  |  |  |
| Save   |                                        |                   | Excel Workbook (*.xlsx)                                           |          |  |  |  |  |
| Save A | łs                                     | Add a Place       | Excel Macro-Enabled Workbook (*.xlsm)                             |          |  |  |  |  |
| Savaa  | rc Adobe                               |                   | Excel Binary Workbook (*.xlsb)<br>Excel 97-2003 Workbook (*.xlsb) | fied     |  |  |  |  |
| PDF    | IS AUODE                               | Prowco            | XML Data (*.xml)                                                  |          |  |  |  |  |
| Lister |                                        | DIOWSE            | Single File Web Page (*.mht, *.mhtml)                             | 3:46 PM  |  |  |  |  |
| TISCOT | y .                                    |                   | Excel Template (*.xltx)                                           |          |  |  |  |  |
| Print  |                                        |                   | Excel Macro-Enabled Template (*.xitm)                             | 10:39 AM |  |  |  |  |
| Share  |                                        |                   | Excel 97-2003 Template (*.xit)<br>Text (Tab delimited) (*.txt)    | 9:57 AM  |  |  |  |  |
|        |                                        |                   | Unicode Text (*.txt)                                              |          |  |  |  |  |
| Export | 1                                      |                   | XML Spreadsheet 2003 (*.xml)                                      | 9:44 AM  |  |  |  |  |
| Publis | h                                      |                   | Microsoft Excel 5.0/95 Workbook (*.xis)                           |          |  |  |  |  |
|        |                                        |                   | Formatted Text (Space delimited) (*.prn)                          | 3:25 PM  |  |  |  |  |
|        |                                        |                   |                                                                   |          |  |  |  |  |

This csv file can now be uploaded into RABS to record USIs for your learners.

You can continue to update the Excel file to record additional USIs, then re-save as a new csv file to create a new upload file.

This is an example of a csv file opened in Notepad.

| USI-orgXXX-YYYY_MM_DD_hh_mm_ss - Notepad                                                                                                    | × |
|----------------------------------------------------------------------------------------------------|---|
| File Edit Format View Help                                                                                                    |   |
| #LUI , PSN , Last_Names , Given_Names , DOB , Gender , USI , VET_opt<br>000000002,1234567ABCD,Echnida,Ellie,2000-07-07,F,00ZF12XK09,Y<br>0000000038,98761234567XWombat,Wakako,2001-11-24,F,,<br>000000001,1234567817C,Lizard,Lizzy,2001-10-12,F,DJG0ZF00AB,Y<br>000000003,234567890XX,Koala,Kenny,2002-01-05,M,,Y<br>0000000016,456789123BG,Magpie,Mai-Lin,2001-02-10,F,,Y<br>0000000026,987612345ZA,Quail,Quan,2001-12-14,M,,Y<br>0000000035,654321983MB,Octopus,Omar,2001-10-29,M,00K000S00M,Y<br>0000000030,345687987XY,Crocodile,Christos,2001-11-15,M,,Y<br>0000000031,2345672347M,Bilby,Belinda,2000-07-10,F,,Y<br>0000000025,1234567891R,Kookaburra,Kylie,2001-02-15,F,,Y<br>0000000015,54321987ML,Dunnart,Dhara,2000-11-24,M,0000SB00YZ,Y | < |
| <                                                                                                    | > |

#### Upload csv file into RABS

Once you have added the USIs to your worksheet and checked the data, or exported a file from your school management system in the required format, you are ready to upload the file into RABS.

- 1. Log in to **RABS**.
- 2. Hover your mouse over the Upload menu.
- 3. Select Learners Unique Student Identifier (USI).

| Queensland Government Queensland Curriculum                                                                                                    | RABS |
|----------------------------------------------------------------------------------------------------|------|
| Home Learning Accounts Upload Download Staff Account Defaults Welcome QSA Officer 5 Bert State H Multiple Learners and                                                                                                    |      |
| Senior edu/ <sup>100°</sup> Vear 12 students                                                                                                    |      |
| Results         More Listenite Unique Students for for students in Years 11 and 12 (2018) and Year 12 (2019), or past students moved (dentifier USI)           OCA4         Listenie Survey Contact         Indicatal for students in the new QCE System.           Pleas         Satus         Indicatal for formation. |      |
| Hanage Learning Account Update a learner's Learning Account or Register a New Learner                                                                                                    | AR . |
| Electronic Data Upload Upload a file with Learners to Register or Enrol                                                                                                    |      |
| Download Learning Account Information (LUIs and PSHs)                                                                                                    |      |
| Manage Staff Accounts Create and support Learning Provider Staff Accounts                                                                                                    |      |
| Manage Multiple ILOS<br>Set the Intended Learning Option for multiple learning accounts.                                                                                                    |      |

4. Click Browse (Internet Explorer) or Choose File (Google Chrome) to search for your saved csv file.

|                      | Queensland Government         Queensland Curriculum           Home         Learning Account         Updatel           Home         Learning Account         Updatel                                                                                                    | RABS           |
|----------------------|----------------------------------------------------------------------------------------------------|----------------|
| Internet<br>Explorer | Learner Unique Student Identifier (USI) Data Loads         Warningt SUPER/RABS is now only for students in Years 11 and 12 (2013), or part students working towards a OCC.         OCLAV Subart Management application much be used for students in the new QCE System.         Walker rolls of QCA Velocities in the application depart and depart application of the new QCE System.         USI Current load         USI Ournert load         Learners USI data file:                                        | Last Canot     |
|                      | Queensland Government         Queensland Curriculum<br>& Assessment Authority           Nome         Learning Account         Upload         Touristical           Weener Gid Officio S lest Save type Stored         Account         Defaults           Registration Data Lacads         Safet Account         Safet Account                                                                                                    | RABS           |
| Google<br>Chrome     | Warnings EXINS/MADS is now only for students in Years 11 and 12 (2018), and Year 12 (2019), or part students working towards a QCL.           QCL         QCL           QCL         Student Stassamment analization should be used for students in the new QCE System.           Ybase context QCA Highdat to <u>Explorationations and Status</u> for more information.         Context Island           Current load         Processed loads           Personal Details data fire: Concest Tay No file chearen | [Load] [Cencel |

- 5. Select your csv file from the browser view and click **Open**.
- 6. Click Load.

- 7. The USI Current load tab is displayed.
  - If any issues exist in the data file, validation messages will display in the **Issues** column. You must fix all issues in the csv file before it can be loaded and processed.

| 0.00                                                                | best State Hi                                                                                                 | gh School   <u>Accou</u>                                                                           | int   <u>Logout</u>                                                                        |                                                      |                                                                        |                                                    |                    |                                                                                 |          |
|---------------------------------------------------------------------|----------------------------------------------------------------------------------------------------|----------------------------------------------------------------------------------------------------|--------------------------------------------------------------------------------------------|------------------------------------------------------|------------------------------------------------------------------------|----------------------------------------------------|--------------------|---------------------------------------------------------------------------------|----------|
| Lean                                                                | ner Uniq                                                                                                    | ue Student                                                                                         | Identifier                                                                                 | (USI) D                                              | ata Load                                                               | S                                                  |                    |                                                                                 |          |
| Warnin<br>QCE.<br>QCAA's<br>Please o                                | <b>ng!</b> SLIMS/RAB<br><u>Student Manag</u><br>contact QCAA H                                                | IS is now only for s<br>g <u>ement application</u><br>Helpdesk on <u>helpd</u>                     | students in Years<br>n should be used<br>esk@qcaa.qld.ed                                   | s 11 and 12<br>I for students<br><u>Ju.au</u> for mo | (2018) and Yea<br>s in the new QC<br>re information.                   | r 12 (2019), or<br>E System.                       | past studen        | its working towards a                                                           |          |
|                                                                     | SI Current load                                                                                               |                                                                                                    | LIST Processed                                                                             | loade                                                | 1                                                                      |                                                    |                    |                                                                                 |          |
| OSE Cartese room OSE Processed roots                                |                                                                                                    |                                                                                                    |                                                                                            |                                                      |                                                                        |                                                    |                    |                                                                                 |          |
|                                                                     |                                                                                                    |                                                                                                    |                                                                                            |                                                      |                                                                        |                                                    |                    |                                                                                 |          |
| The proce                                                           | essing of the l                                                                                               | Learners USIs da                                                                                   | ta load actions                                                                            | must be co                                           | nfirmed.                                                               |                                                    |                    |                                                                                 |          |
| The proce<br>The data                                               | essing of the l<br>load has erro                                                                              | Learners USIs da<br>rs.                                                                            | ta load actions                                                                            | must be co                                           | nfirmed.                                                               |                                                    |                    |                                                                                 |          |
| The proce<br>The data<br>To cancel                                  | essing of the I<br>load has erro<br>I this load, clic                                                         | Learners USIs da<br>rs.<br>:k the <i>[Cancel]</i> b                                                | ta load actions<br>utton.                                                                  | must be co                                           | nfirmed.                                                               |                                                    |                    |                                                                                 |          |
| The proce<br>The data<br>To cancel                                  | essing of the l<br>load has erro<br>l this load, clic                                                         | Learners USIs da<br>rs.<br>ck the <i>[Cancel]</i> b<br><b>User</b>                                 | ta load actions<br>utton.<br>File                                                          | must be co                                           | nfirmed.                                                               | Туре                                               |                    |                                                                                 |          |
| The proce<br>The data<br>To cancel<br>Loaded<br>2019-01-            | essing of the I<br>load has erro<br>I this load, clic<br>-08 13:10:08                                         | Learners USIs da<br>rs.<br>ck the <i>[Cancel]</i> b<br>User<br>QSA Officer 5                       | ta load actions<br>utton.<br>File<br>USI-orgXXX-`                                          | must be con                                          | nfirmed.<br>DD_hh_mm_ss                                                | Type<br>.csv Learners                              | USI                |                                                                                 |          |
| The proce<br>The data<br>To cancel<br>Loaded<br>2019-01-            | essing of the l<br>load has erro<br>I this load, clic<br>-08 13:10:08<br>NEW USI                              | Learners USIs da<br>rs.<br>ck the <i>[Cancel]</i> b<br>User<br>QSA Officer 5                       | ta load actions<br>utton.<br>File<br>USI-orgXXX-Y                                          | must be con<br>YYYY_MM_[<br>Last<br>Name             | nfirmed.<br>DD_hh_mm_ss<br>Given<br>Names                              | Type<br>.csv Learners<br>Date of<br>Birth          | USI                | Issues                                                                          |          |
| The proce<br>The data<br>To cancel<br>Loaded<br>2019-01-<br>Current | essing of the L<br>load has erro<br>I this load, clic<br>-08 13:10:08<br>NEW USI<br>00ZF12XK09                | Learners USIs da<br>rs.<br>ck the [ <i>Cancel</i> ] b<br>User<br>QSA Officer 5                     | ta load actions<br>utton.<br>File<br>USI-orgXXX-Y<br>PSN<br>1234567ABCD                    | must be con<br>YYYY_MM_[<br>Last<br>Name<br>Echnida  | nfirmed.<br>DD_hh_mm_ss<br>Given<br>Names<br>Ellie                     | Type<br>Learners<br>Date of<br>Birth<br>07/07/2000 | USI<br>Gender<br>F | Issues<br>Learner could not be found for LUI, Last nan<br>names, DOB and Gender | ne, Give |
| The proce<br>The data<br>To cancel<br>Loaded<br>2019-01-<br>Current | essing of the L<br>load has erro<br>I this load, clic<br>-08 13:10:08<br>NEW USI<br>00ZF12XK09<br>Confirm che | earners USIs da<br>rs.<br>ck the [ <i>Cancel</i> ] b<br>User<br>QSA Officer 5<br>LUI<br>0000000002 | ta load actions<br>utton.<br>File<br>USI-orgXXX-Y<br>PSN<br>1234567ABCD<br>ng the [Confirm | must be con<br>YYYY_MM_0<br>Last<br>Name<br>Echnida  | nfirmed.<br>DD_hh_mm_ss<br>Given<br>Names<br>Ellie<br>Jicates the foll | Type<br>Learners<br>Date of<br>Birth<br>07/07/2000 | USI<br>Gender<br>F | Issues<br>Learner could not be found for LUI, Last nan<br>names, DOB and Gender | ne, Give |

- See **Appendix A** for a list of validation messages and how to address them.
- If no issues exist in the data file, details of learners within the file will be displayed.

| Warning! SLIMS/RABS is now only for students in Years 11 and 12 (2018) and Year 12 (2019), or past students working towards<br>QCE.<br>QCAA's <u>Student Management application</u> should be used for students in the new QCE System.<br>Please contact QCAA Helpdesk on <u>helpdesk@qcaa.gld.edu.au</u> for more information.                                                                                                    | ards a |  |  |  |  |
|----------------------------------------------------------------------------------------------------|--------|--|--|--|--|
| Warning! SLIMS/RABS is now only for students in Years 11 and 12 (2018) and Year 12 (2019), or past students working towards<br>QCE.<br>QCAA's <u>Student Management application</u> should be used for students in the new QCE System.<br>Please contact QCAA Helpdesk on <u>helpdesk@qcaa.old.edu.au</u> for more information.                                                                                                    | ards a |  |  |  |  |
| QCE.<br>QCAA's <u>Student Management application</u> should be used for students in the new QCE System.<br>Please contact QCAA Helpdesk on <u>helpdesk@qcaa.gld.edu.au</u> for more information.                                                                                                    |        |  |  |  |  |
| Please contact QCAA Helpdesk on <u>helpdesk@gcaa.gld.edu.au</u> for more information.                                                                                                    |        |  |  |  |  |
|                                                                                                    |        |  |  |  |  |
|                                                                                                    |        |  |  |  |  |
| USI Current load USI Processed loads                                                                                                    |        |  |  |  |  |
| The preserving of the Learners LISTs data load actions must be confirmed                                                                                                    |        |  |  |  |  |
| The data lead has errors                                                                                                    |        |  |  |  |  |
|                                                                                                    |        |  |  |  |  |
| To cancel this load, click the [Cancel] button.                                                                                                    |        |  |  |  |  |
| Loaded User File Type                                                                                                    |        |  |  |  |  |
| 2019-01-08 13:10:08 QSA Officer 5 USI-orgXXX-YYYY_MM_DD_hh_mm_ss.csv Learners USI                                                                                                    |        |  |  |  |  |
| Last Given Date of                                                                                                    |        |  |  |  |  |
| Current NEW USI LUI PSN Name Names Birth Gender                                                                                                    |        |  |  |  |  |
| 007E12XK09_0000000021234567ABCD_EchnidaEllie07/07/2000E                                                                                                    |        |  |  |  |  |
|                                                                                                    |        |  |  |  |  |
| 0000000038 9876123456X Wombat Wakako 24/11/2001 F                                                                                                    |        |  |  |  |  |
| 00000000038 9876123456X Wombat Wakako 24/11/2001 F<br>DJG0ZF00AB 000000001 1234567817C Lizard Lizzy 12/10/2001 F                                                                                                    |        |  |  |  |  |
| O0000000038         9876123456X         Wombat         Wakako         24/11/2001         F           DJG0ZF00AB         0000000001         1234567817C         Lizard         Lizzy         12/10/2001         F           00000000003         234567890XX         Koala         Kenny         05/01/2002         M                                                                                                    |        |  |  |  |  |
| OD00000038         9876123455X         Wombat         Wakako         24/11/2001         F           DJG0ZF00AB         0000000001         1234567817C         Lizard         Lizzy         12/10/2001         F           00000000003         234567890XX         Koala         Kenny         05/01/2002         M           0000000016         456789123BG         Magpie         Mai-Lin         10/02/2001         F                                                                                                    |        |  |  |  |  |
| 0000000038         9876123455X         Wombat         Wakako         24/11/2001         F           DJG0ZF00AB         000000001         1234557817C         Lizard         Lizzy         12/10/2001         F           0000000003         234567807X         Koala         Kenny         05/01/2002         M           0000000016         455789123BG         Magpie         Mai-in         10/02/2001         F           0000000026         987612345ZA         Quail         Quan         14/12/2001         M                                                                                                    |        |  |  |  |  |
| O000000038         9876123456X         Wombat         Wakako         24/11/2001         F           DJG0ZF00AB         000000001         1234567817C         Lizard         Lizzy         12/10/2001         F           00000000000         234567890XX         Koala         Kenny         05/01/2002         M           0000000016         456789123BG         Magie         Mai-Lin         10/02/2001         F           0000000026         987612345ZA         Quail         Quain         14/12/2001         M           0000000026         654321983MB         Octopus         Omar         29/10/2001         M                                                                                                    |        |  |  |  |  |
| Ode         O000000038         9876123455X         Wombat         Wakako         24/11/2001         F           DJG0ZF00AB         0000000001         1234567817C         Lizard         Lizzy         12/10/2001         F           0000000001         234567890XX         Koala         Kenny         05/01/2002         M           000000001         456789123BG         Magpie         Mai-Lin         10/02/2001         F           0000000026         987612345ZA         Quail         Quan         14/12/2001         M           00K000S00M         0000000035         654321983MB         Octopus         Omra         29/10/2001         M           0000000030         345687987XY         Crocodile         Christos         15/11/2001         M                                                                                                    |        |  |  |  |  |
| OD00000038         9876123455X         Wombat         Wakako         24/11/2001         F           DJG0ZF00AB         000000001         1234567817C         Lizard         Lizzy         12/10/2001         F           0000000000         1234567817C         Lizard         Lizzy         12/10/2001         F           000000000         234567890XX         Koala         Kenny         0/0/2/2001         F           0000000002         9876123452A         Quail         Quai         10/02/2001         F           0000000003         6456798123BG         Magpie         Mai-Lin         10/02/2001         M           0000000003         654321983MB         Octopus         Omar         29/10/2001         M           000000003         345687987XY         Crocolile         Christos         15/11/2001         M           0000000031         2345672347M         Bibyy         Belinda         10/07/2000         F                    |        |  |  |  |  |
| Odd         Odd0000038         9876123455X         Wombat         Wakako         24/11/2001         F           DJG0ZF00AB         000000001         1234567817C         Lizard         Lizzy         12/10/2001         F           0000000003         234567890XX         Koala         Kenny         05/01/2002         M           0000000016         45678912345C         Quail         Quan         14/12/2001         F           0000000026         987612345ZA         Quail         Quan         14/12/2001         M           0000000030         345667997XY         Crocolile         Christos         15/1/2001         M           0000000030         345667987XY         Crocolile         Christos         15/1/2001         M           0000000031         2345672817M         Bibly         Belinda         10/07/2000         F           0000000032         12345678911R         Kookaburra         Kylie         15/02/2001         F |        |  |  |  |  |
| Ode         Ode         Ode         Ode         Ode         Ode         F           DJG0ZF00AB         0000000038         9876123456X         Wombat         Wakako         24/11/2001         F           DJG0ZF00AB         000000001         1234567817C         Lizard         Lizzy         12/10/2001         F           0000000003         234567890XX         Koala         Kenny         05/01/2002         M           0000000016         987612345ZA         Quail         Quai         14/12/2001         M           0000000026         987612345ZA         Quail         Quai         14/12/2001         M           00K00000030         345687987XY         Crocodile         Christos         15/11/2001         M           0000000031         2345672347M         Bilby         Belinda         10/07/2000         F           0000000015         1234567891R         Kookabura         Kylie         15/02/2001         F               |        |  |  |  |  |

8. Tick I confirm that the data supplied is correct and click Confirm.

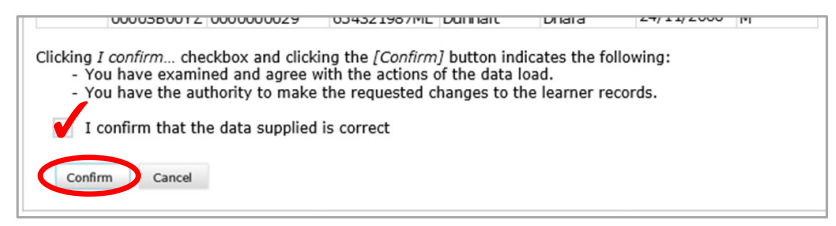

9. After processing, the message **'The data load was processed successfully'** will display, with details of the processed data.

| earning Ad<br>A Officer 5 B<br>Learn<br>The d | est State High<br>er Uniquata load w     | pload Dow<br>School Acco<br>Le Studen<br>Vas process                                    | vnload   Staff<br>unt   Logout<br>It Identifie                                                                       | r (USI) D                                                               | ata Loa                                                          | ıds                                                                                            |                            |
|-----------------------------------------------|------------------------------------------|-----------------------------------------------------------------------------------------|----------------------------------------------------------------------------------------------------|-------------------------------------------------------------------------|------------------------------------------------------------------|------------------------------------------------------------------------------------------------|----------------------------|
| A Officer 5 E<br>Learn<br>The d               | est State High<br>er Uniqu<br>ata load w | a School   <u>Acco</u><br>Je Studen<br>vas process                                      | unt   Logout<br>It Identifie                                                                                         | r (USI) D                                                               | ata Loa                                                          | ıds                                                                                            |                            |
| The d                                         | ata load w                               | vas process                                                                             |                                                                                                    | r (USI) D                                                               | ata Loa                                                          | ias                                                                                            |                            |
| The d                                         | ata load w                               | vas process                                                                             | ed successf                                                                                                    |                                                                         |                                                                  |                                                                                                |                            |
| The u                                         | ata iuau w                               | vas process                                                                             | PH SHEPSEI                                                                                                    |                                                                         |                                                                  |                                                                                                |                            |
|                                               |                                          |                                                                                         | ica successi                                                                                                    | uliy.                                                                   |                                                                  |                                                                                                |                            |
|                                               |                                          |                                                                                         |                                                                                                    |                                                                         |                                                                  |                                                                                                |                            |
|                                               |                                          |                                                                                         |                                                                                                    |                                                                         | _                                                                |                                                                                                |                            |
| USI Current load USI Processed loads          |                                          |                                                                                         |                                                                                                    |                                                                         |                                                                  |                                                                                                |                            |
|                                               |                                          |                                                                                         |                                                                                                    |                                                                         |                                                                  |                                                                                                |                            |
| Lea                                           | rners USI data                           | a file: Choose I                                                                        | File No file chose                                                                                                   | n                                                                       |                                                                  |                                                                                                |                            |
|                                               |                                          |                                                                                         |                                                                                                    |                                                                         |                                                                  |                                                                                                |                            |
|                                               |                                          |                                                                                         |                                                                                                    |                                                                         |                                                                  |                                                                                                |                            |
|                                               |                                          |                                                                                         |                                                                                                    |                                                                         |                                                                  | _                                                                                              |                            |
| Loaded                                        |                                          | User                                                                                    | File                                                                                                    |                                                                         |                                                                  | Туре                                                                                           | 3                          |
| 2019-01-                                      | 08 13:10:08                              | QSA Officer                                                                             | S USI-orgXXX                                                                                                    | - + + + + _ [M [M]_                                                     | UU_nn_mm                                                         | _ss.csv Learr                                                                                  | ners us                    |
| 9                                             |                                          |                                                                                         | Ó                                                                                                    | Last                                                                    | Given                                                            | Date of                                                                                        |                            |
| Current                                       | NEW USI                                  | LUI                                                                                     | PSN                                                                                                    | Name                                                                    | Names                                                            | Birth                                                                                          | Gend                       |
|                                               | 00ZF12XKD9                               | 000000002                                                                               | 1234567ABCD                                                                                                    | Echnida                                                                 | Ellie                                                            | 07/07/2000                                                                                     | F                          |
|                                               |                                          | 000000038                                                                               | 9876123456X                                                                                                    | Wombat                                                                  | Wakako                                                           | 24/11/2001                                                                                     | F                          |
|                                               |                                          | 000000001                                                                               | 1234567817C                                                                                                    | Lizard                                                                  | Lizzy                                                            | 12/10/2001                                                                                     | F                          |
|                                               | DJG0ZF00AB                               | 00000000000000                                                                          |                                                                                                    |                                                                         |                                                                  | 05/01/2002                                                                                     | 64                         |
|                                               | DJG0ZF00AB                               | 0000000003                                                                              | 234567890XX                                                                                                    | Koala                                                                   | Kenny                                                            | 05/01/2002                                                                                     | 1.1                        |
|                                               | DJG0ZF00AB                               | 0000000003                                                                              | 234567890XX<br>456789123BG                                                                                           | Koala<br>Magpie                                                         | Kenny<br>Mai-Lin                                                 | 10/02/2001                                                                                     | F                          |
| 0                                             | DJG0ZF00AB                               | 0000000003<br>0000000016<br>000000026                                                   | 234567890XX<br>456789123BG<br>987612345ZA                                                                            | Koala<br>Magpie<br>Quail                                                | Kenny<br>Mai-Lin<br>Ouan                                         | 10/02/2001<br>14/12/2001                                                                       | F                          |
| 0                                             | DJG0ZF00AB                               | 0000000003<br>0000000016<br>0000000026<br>0000000035                                    | 234567890XX<br>456789123BG<br>987612345ZA<br>654321983MB                                                             | Koala<br>Magpie<br>Quail<br>Octopus                                     | Kenny<br>Mai-Lin<br>Quan<br>Omar                                 | 10/02/2001<br>14/12/2001<br>29/10/2001                                                         | F<br>M<br>M                |
| 0                                             | DJG0ZF00AB                               | 0000000003<br>0000000016<br>0000000026<br>0000000035<br>0000000030                      | 234567890XX<br>456789123BG<br>987612345ZA<br>654321983MB<br>345687987XY                                              | Koala<br>Magpie<br>Quail<br>Octopus<br>Orocodile                        | Kenny<br>Mai-Lin<br>Quan<br>Omar<br>Christos                     | 10/02/2001<br>14/12/2001<br>29/10/2001<br>15/11/2001                                           | M<br>M<br>M                |
| 0                                             | DJG0ZF00AB                               | 0000000003<br>0000000016<br>000000026<br>000000035<br>000000030                         | 234567890XX<br>456789123BG<br>987612345ZA<br>654321983MB<br>345687987XY<br>2345672347M                               | Koala<br>Magpie<br>Quail<br>Octopus<br>Orocodile<br>Bilby               | Kenny<br>Mai-Lin<br>Quan<br>Omar<br>Christos<br>Belinda          | 05/01/2002<br>10/02/2001<br>14/12/2001<br>29/10/2001<br>15/11/2001<br>10/07/2000               | M<br>M<br>M<br>M           |
| ·                                             | DJG0ZF00AB                               | 000000003<br>000000016<br>000000026<br>000000035<br>000000030<br>000000031<br>000000025 | 234567890XX<br>456789123BG<br>987612345ZA<br>654321983MB<br>345687987XY<br>2345672347M<br>1234567891R                | Koala<br>Magpie<br>Quail<br>Octopus<br>Orocodile<br>Bilby<br>Kookaburra | Kenny<br>Mai-Lin<br>Quan<br>Omar<br>Christos<br>Belinda<br>Kylie | 10/02/2001<br>10/02/2001<br>14/12/2001<br>29/10/2001<br>15/11/2001<br>10/07/2000<br>15/02/2001 | M<br>M<br>M<br>F<br>F      |
| 0                                             | DJG0ZF00AB                               | 000000003<br>000000016<br>000000026<br>000000035<br>000000031<br>000000031              | 234567890XX<br>456789123BG<br>987612345ZA<br>654321983MB<br>345687987XY<br>2345672347M<br>1234567891R<br>543216789PR | Koala<br>Magpie<br>Quail<br>Octopus<br>Crocodile<br>Bilby<br>Kookaburra | Kenny<br>Mai-Lin<br>Quan<br>Omar<br>Christos<br>Belinda<br>Kylie | 10/02/2001<br>14/12/2001<br>29/10/2001<br>15/11/2001<br>10/07/2000<br>15/02/2001<br>17/07/2000 | M<br>M<br>M<br>F<br>F<br>F |

10. View previous data loads at any time by navigating to the USI Processed loads tab.

| X Quee                                                                        | Queensland Government Queensland Curriculum<br>& Assessment Authority |                                 |                 |  |  |  |
|-------------------------------------------------------------------------------|-----------------------------------------------------------------------|---------------------------------|-----------------|--|--|--|
| Home   Lea                                                                    | rning Accounts                                                        | Upload   Download   Staff Accou | unt   Defaults  |  |  |  |
| Welcome QSA Officer 5 Best State High School   <u>Account</u>   <u>Logout</u> |                                                                       |                                 |                 |  |  |  |
|                                                                               | Learner Unique Student Identifier (USI) Data Loads                    |                                 |                 |  |  |  |
|                                                                               | USI Current lo                                                        | uSI Processed loads             |                 |  |  |  |
|                                                                               | ID User                                                               | File                            | Type Records    |  |  |  |
|                                                                               | 24568 QSA Offic                                                       | er 5 USI-orgXXX-YYYY_MM_DD_hh_n | m_ss.csv USI 28 |  |  |  |
|                                                                               |                                                                       |                                 |                 |  |  |  |

11. View details of each USI Processed load by clicking on the associated record count.

| Home Le | eensland<br>Barning Acco<br>Officer 5 Be | Governme<br>counts   Up | ent Occa   | Quee<br>& Ass<br>load   Staff Ac | nsland Curr<br>essment A<br>count   De | riculum<br>uthority<br>afaults |                  |        |  |
|---------|------------------------------------------|-------------------------|------------|----------------------------------|----------------------------------------|--------------------------------|------------------|--------|--|
| -       | Learn<br>USI Cu                          | er Unique               |            | Identifier (                     | USI) Dat                               | a Loads                        |                  |        |  |
|         | Learner                                  | s USI Load              |            |                                  |                                        |                                |                  |        |  |
|         | Current                                  | NEW USI                 | LUI        | PSN                              | Last<br>Name                           | Given<br>Names                 | Date of<br>Birth | Gender |  |
|         |                                          | 00ZF12XK09              | 0000000002 | 1234567ABCD                      | Echnida                                | Ellie                          | 07/07/2000       | F      |  |
|         |                                          |                         | 000000038  | 9876123456X                      | Wombat                                 | Wakako                         | 24/11/2001       | F      |  |
|         |                                          | DJG0ZF00AB              | 000000001  | 1234567817C                      | Lizard                                 | Lizzy                          | 12/10/2001       | F      |  |
|         |                                          |                         | 000000003  | 234567890XX                      | Koala                                  | Kenny                          | 05/01/2002       | м      |  |
|         |                                          |                         | 000000016  | 456789123BG                      | Magpie                                 | Mai-Lin                        | 10/02/2001       | F      |  |
|         |                                          |                         | 000000026  | 987612345ZA                      | Quail                                  | Quan                           | 14/12/2001       | м      |  |
|         |                                          | 00K000S00M              | 000000035  | 654321983MB                      | Octopus                                | Omar                           | 29/10/2001       | м      |  |
|         |                                          |                         | 000000030  | 345687987XY                      | Crocodile                              | Christos                       | 15/11/2001       | М      |  |
|         |                                          |                         | 000000031  | 2345672347M                      | Bilby                                  | Belinda                        | 10/07/2000       | F      |  |
|         |                                          |                         | 000000025  | 1234567891R                      | Kookaburra                             | Kylie                          | 15/02/2001       | F      |  |
|         |                                          |                         | 000000015  | 543216789RK                      | Dugong                                 | Doug                           | 17/07/2000       | М      |  |
|         |                                          | 0000SB00YZ              | 000000029  | 654321987ML                      | Dunnart                                | Dhara                          | 24/11/2000       | Μ      |  |

## **Record a USI for an individual learner**

- 1. Hover your mouse over Learning Accounts.
- 2. Select Learner Details.

| o 📸     | Queensland Gover                                                  | RABS                                                                                                    |
|---------|-------------------------------------------------------------------|----------------------------------------------------------------------------------------------------|
| Home    | Learning Accounts                                                 | Urbadi Download Staff Account Defaults                                                                                                    |
| Welcome | Learner Details                                                   | ation profile for Year 12 students                                                                                                    |
|         | Enrolments and Results<br>OP/FP<br>Manage Multiple ILOs<br>Please | tel SLIMS/RABS is now only for students in Years 11 and 12 (2018) and Year 12 (2019), or past students in Years 11 and 12 (2018) and Year 12 (2019), or past students in Students and CE. System. Control CA Headpletic on heldeskingsax.add.edu.au for more information. |
|         | <b></b>                                                           | Manage Learning Account Update a learner's Learning Account or Register a New Learner                                                                                                    |
|         |                                                                   | Electronic Data Upload<br>Upload a file with Learners to Register or Enrol                                                                                                    |
|         |                                                                   | Download Learning Account Download Learning Account Information (UUIs and PSNs)                                                                                                    |
|         | 1                                                                 | Nanage Staff Accounts Create and support Learning Provider Staff Accounts                                                                                                    |
|         | $\bigcirc$                                                        | Nanage Multiple ILOS<br>Set the Intended Learning Option for multiple learning accounts.                                                                                                    |

- 3. Enter search criteria for the desired learner and click **Search**.
- 4. Select learner from Result list.
- 5. On the **Personal Details** tab, record **USI**.

A school that is either a learner's MLP or OLP may record the learner's USI. Only the MLP can update or delete a USI once it has been recorded.

#### 6. Scroll down and click Save.

| Personal Details                               |                     | Intended Learning Optic | ons                | Enrolments &          | Results                       | OP/FP   |
|------------------------------------------------|---------------------|-------------------------|--------------------|-----------------------|-------------------------------|---------|
| .UI:                                           | 000000002           |                         | Year Level:*       | Year 12               | Year level at time of regis   | tration |
| assword:                                       | Reset Password      | 0                       | Date of Birth:*    | 07/07/2000            |                               |         |
| act Name:                                      | Fabidaa             |                         | Given Names:       | Deceased              |                               |         |
| Gender:                                        | Conuna Mala         |                         | Home Language:*    | English               |                               | •       |
| Country of Birthy                              | Female     Male     | -                       | CDD                | No                    |                               |         |
| ndigenous Status:                              | Australia           | •                       | CPP:               | 2010 -                |                               |         |
| ISI:                                           | 007E12XK09          | •                       | 3320.              | 2013 • Senior Seconds | iry Education Completion Year |         |
|                                                | 002112/1003         |                         | ]                  |                       |                               |         |
| iteracy Notional Sound:                        | No                  |                         | Numeracy Notional  | Sound:                | No                            |         |
| lotional Sound Literacy<br>Subject:            | •                   |                         | Notional Sound Nur | neracy Subject:       |                               | •       |
| Remove Literacy Notional<br>Sound:             |                     |                         | Remove Numeracy    | Notional Sound:       |                               |         |
| Previous Names:                                | Add Previous name   |                         |                    |                       |                               |         |
| Contact Details:                               |                     |                         |                    |                       |                               |         |
| Home Phone:                                    | 1234567890          | Mobile P                | hone: 1            | 234567890             |                               |         |
| Postal Address:                                |                     |                         |                    |                       |                               |         |
| Address Line 1:*                               | 10 Gumtree Crescent |                         |                    |                       |                               |         |
| Address Line 2:                                |                     |                         |                    |                       |                               |         |
|                                                | GUMVALE             |                         |                    |                       |                               |         |
| Suburb/Town:=                                  |                     |                         |                    |                       |                               |         |
| Suburb/Town:" Postcode:"(only if in Australia) | 4999                |                         |                    |                       |                               |         |

## **Further assistance**

For assistance, email ClientServices@qcaa.qld.edu.au or telephone (07) 3864 0278.

# Appendix A: Error and validation messages

All errors and validation messages must be corrected before a file will process.

| File type error                                                                                                    | Action                                                                                                    |
|----------------------------------------------------------------------------------------------------|----------------------------------------------------------------------------------------------------|
| The file [filename] you have specified does<br>not appear to be valid. The file has no<br>contents.                                              | Occurs when a blank file is loaded.<br>Check for the correct csv input file containing records to be<br>processed and select the correct csv file for upload. |
| Validation Error                                                                                                    | Occurs when an incorrect file type is loaded.                                                                                                    |
| You must correct the following error(s) before proceeding:                                                                                       | Check the input file has been saved as a csv file and select the csv file for upload.                                                                         |
| • The file [USI-999-2019_04_28 09<br>_40_22.xlsx] you have specified does<br>not appear to be valid. The file must<br>have a csv file extension. |                                                                                                    |

| Field validations                                                      | Action                                                                                                |
|------------------------------------------------------------------------|----------------------------------------------------------------------------------------------------|
| Personal Details tab                                                   |                                                                                                    |
| USI valid values are upper case A–Z<br>[excluding O & I], numbers 2–9. | Check learner's USI. A USI must only contain upper case letters A–Z excluding O & I, and numbers 2–9. |
| USI length must be 10 characters.                                      | Check learner's USI. A USI must contain 10 characters.                                                |
| CSV file upload                                                        |                                                                                                    |
| USI length must be 10 characters.                                      | Check learner's USI. A USI must contain 10 characters.                                                |
| USI valid values are A–Z [excluding O & I],<br>numbers 2–9.            | Check learner's USI. A USI must only contain upper case letters A–Z excluding O & I, and numbers 2–9. |
| LUI must be 10 characters long.                                        | Check learner's LUI. A LUI must contain 10 digits.                                                    |
| LUI must be numeric.                                                   | Check learner's LUI. A LUI must be numeric.                                                           |
| PSN cannot be more than 15 characters long.                            | Check learner's PSN. A PSN cannot be longer than 15 characters.                                       |
| Last name cannot be more than 40 characters long.                      | Check learner's last name. The last name cannot be longer than 40 characters.                         |
| Given names cannot be more than 34 characters long.                    | Check learner's given names. The given names cannot be longer than 34 characters.                     |
| Last name is required.                                                 | Last name field is blank. Enter learner's last name.                                                  |

| Given names are required.                               | Given names field is blank. Enter learner's given names.                                                                      |
|---------------------------------------------------------|----------------------------------------------------------------------------------------------------|
| Date of birth is required.                              | Date of birth field is blank. Enter learner's date of birth.                                                                  |
| Gender is required.                                     | Gender field is blank. Enter learner's gender.                                                                                |
| Unable to understand date of birth format [07/04/1997]. | Date of birth field is in wrong format. Update the format of the date of birth field to YYYY-MM-DD.                           |
| Unable to understand type of gender [X].                | Gender field contains invalid value. Only M or F is valid.                                                                    |
| Unable to understand date of birth format [M].          | Incorrect data in a field, such as gender in date of birth and<br>a USI in gender, generally indicates a field is missing and |
| Unable to understand type of gender [23456789AB].       | a missing field, e.g. PSN.                                                                                                    |

| Learner mismatch validations                                                 | Action                                                                                                    |
|------------------------------------------------------------------------------|----------------------------------------------------------------------------------------------------|
| Learner could not be found for LUI, last name, given names, DOB and gender.  | Learner details in csv file cannot be matched with a learner<br>in RABS. Check learner's LUI, last name, first of given<br>names, date of birth and gender with details recorded in<br>RABS. |
| Learner USI cannot be updated because this is an inactive duplicate account. | Learner's USI cannot be updated due to duplicate learning accounts having been merged by the QCAA. Search in RABS for the learner's active LUI.                                              |

| MLP & OLP validations                                                | Action                                                                                                    |
|----------------------------------------------------------------------|----------------------------------------------------------------------------------------------------|
| School Main Learning Provider (MLP) or Other Learning Provider (OLP) |                                                                                                    |
| USI already exists and cannot be set to blank.                       | Only MLPs can delete a USI, and only via the Personal Details tab for a learner. Either update the record for the correct USI for the learner or remove the record from the csv file.                                                                                                    |
| OLP                                                                  |                                                                                                    |
| Only the MLP can change the USI.                                     | Only MLPs can update a USI. An OLP must either update<br>the record for the correct USI for the learner, or remove the<br>record from the csv file and contact the MLP if the USI in<br>RABS is incorrect.                                                                                   |
| Neither MLP nor OLP                                                  |                                                                                                    |
| This learner is not enrolled at this provider.                       | Only a provider with an existing school provider enrolment<br>for a learner can record a USI. The learner needs to be<br>removed from the file until a provider enrolment exists for<br>your school or school RTO. Once the learner is enrolled at<br>your school, you can record their USI. |

| Only the MLP can change the USI.                    | Only MLPs can update a USI. The learner needs to be<br>removed from the file until a provider enrolment exists for<br>your school or school RTO. Once the learner is enrolled at<br>your school, you can record their USI.   |
|-----------------------------------------------------|----------------------------------------------------------------------------------------------------|
| Not a school                                        |                                                                                                    |
| Non-school providers cannot upload<br>learner USIs. | For VET results to be reported nationally and recorded in<br>the national VET Registry, schools that are RTOs need to<br>report both the students' results and USIs to the QCAA.<br>Only a school can upload learners' USIs. |